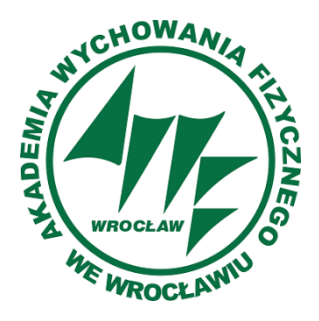

## Akademia Wychowania Fizycznego we Wrocławiu

# System wideokonferencyjny

# Instrukcja dla studentów

### Spis treści

| 1. | Dostęp do wideokonferencji | 3 |
|----|----------------------------|---|
| 2. | Pomoc                      | 5 |

#### 1. Dostęp do wideokonferencji

Dostęp do wideokonferencji jest możliwy bezpośrednio poprzez link do niej przypisany. Link taki jest generowany po utworzeniu wideokonferencji w systemie i powinien zostać przesłany potencjalnym uczestnikom wideokonferencji. Połączenie możliwe jest z systemów operacyjnych Windows, Linux, MacOS oraz urządzeń mobilnych Android i iOS. Aby uzyskać dostęp do wybranej wideokonferencji należy:

1. Otworzyć link do wideokonferencji.

2. Zainstalować klienta Zoom jeżeli nie jest zainstalowany lub pobrać ze sklepu Google Play lub Android Store (instrukcja postępowania wyświetlana jest na ekranie).

3. Wybrać Join a Meeting (rys. 1).

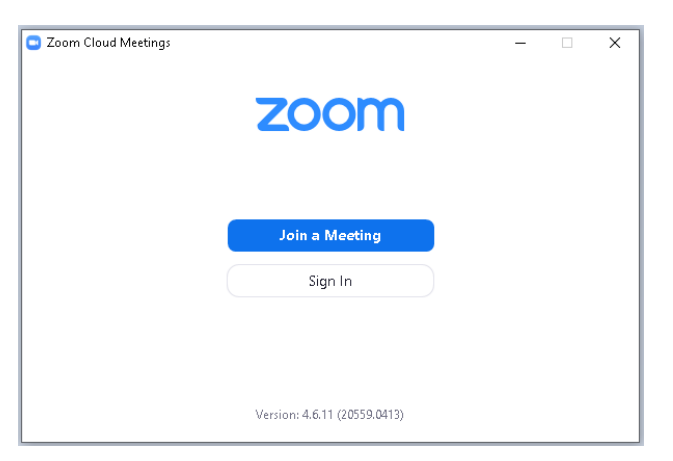

Rysunek 1: Logowanie do klienta Zoom.

4. W polu **Enter meeting ID**, wpisać ID spotkania, które otrzymaliśmy w treści maila oraz swoje Imię i Nazwisko. Po uzupełnieniu pól kliknąć **Join** (rys.2).

| Zoom                    |                |           |  |  |
|-------------------------|----------------|-----------|--|--|
| Join Meeting            | I              |           |  |  |
| Enter meeting ID or     | personal link  | name 🗸    |  |  |
| student                 |                |           |  |  |
| < Remember my name      | for future mee | tings     |  |  |
| Do not connect to audio |                |           |  |  |
| 🗌 Turn off my video     |                |           |  |  |
|                         | Join           | Cancel    |  |  |
|                         |                | $\square$ |  |  |

Rysunek 2: Join Meeting

5. Następnie zgodnie z wyświetloną informacją zaznaczyć **Join with Computer Audio lub Video** (rys.3).

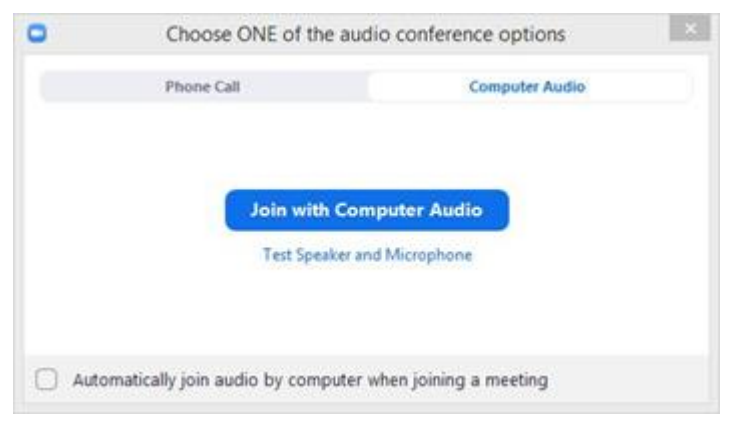

Rysunek 3: Wybór opcji audio.

Jeżeli prowadzący planując spotkanie zastosuje opcję **poczekalni**, należy wówczas poczekać, aż zaakceptuje nasze połączenie i pozwoli do niego dołączyć. **Uwaga:** 

Dla uczestników, którzy akurat nie mają dostępu do Internetu lub znajdują się poza biurem Zoom stworzył możliwość wzięcia udziału w konferencji z telefonów stacjonarnych i komórkowych bez ponoszenia dodatkowych kosztów za korzystanie z platformy. Uczestnicy wdzwaniający się do wideokonferencji ponoszą jednak indywidualne koszty zgodnie ze stawką operatora sieci telefonicznej.

### 2. Pomoc

W zakładce **Instrukcje** na stronie <u>https://awf-wroc-pl.zoom.us</u> dostępnych jest wiele materiałów szkoleniowych, np.:

https://support.zoom.us/hc/en-us/articles/201362193-How-Do-I-Join-A-Meeting-Zalecamy do zapoznania się z nimi.

Problemy i błędy należy zgłaszać na adres vc@awf.wroc.pl